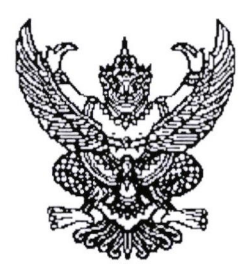

ประกาศมหาวิทยาลัยราชภัฏจันทรเกษม เรื่อง กำหนดการและขั้นตอนการกู้ยืมเงินกองทุนเงินให้กู้ยืมเพื่อการศึกษา แบบดิจิทัล Digital Student Loan Fund System (DSL) ภาคเรียนที่ ๑ ปีการศึกษา ๒๕๖๖ (ฉบับที่ ๒)

ตามที่กองทุนเงินให้กู้ยืมเพื่อการศึกษา มหาวิทยาลัยราชภัฏจันทรเกษม ได้ดำเนินการ ให้กู้ยืมเงินเพื่อการศึกษา และจัดทำกำหนดการกู้ยืมเงินกองทุนเงินให้กู้ยืมเพื่อการศึกษา ภาคเรียนที่ ๑ ปีการศึกษา ๒๕๖๖ (ฉบับที่ ๒) นั้น

เพื่อให้การดำเนินงานเป็นไปด้วยความเรียบร้อย และเกิดประสิทธิภาพ อาศัยอำนาจ ตามความในมาตรา ๓๑ (๑) แห่งพระราชบัญญัติมหาวิทยาลัยราชภัฏ พ.ศ. ๒๕๔๗ จึงได้จัดทำประกาศฯ เพื่อให้สอดคล้องกับการดำเนินงานกองทุนเงินให้กู้ยืมเพื่อการศึกษา และเพื่อให้นักศึกษาดำเนินการกู้ยืม ได้ทันตามช่วงเวลาที่กำหนด รายละเอียดตามประกาศแนบท้าย

จึงประกาศมาให้ทราบโดยทั่วกัน

ประกาศ ณ วันที่ 👦 พฤษภาคม พ.ศ. ๒๕๖๖

Mash

(รองศาสตราจารีย์สุมาลี ไชยศุภรากุล) รักษาราชการแทน อธิการบดีมหาวิทยาลัยราชภัฏจันทรเกษม

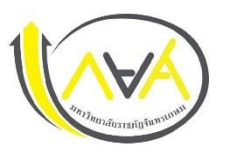

## กำหนดการกู้ยืมเงินกองทุนให้กู้ยืมเพื่อการศึกษา ประเภท ผู้กู้รายใหม่ทุกชั้นปีและรายเก่าขึ้นชั้นปีที่ 1 ภาคเรียนที่ 1 ปีการศึกษา 2566 มหาวิทยาลัยราชภัฏจันทรเกษม และศูนย์การศึกษามหาวิทยาลัยราชภัฏจันทรเกษม-ชัยนาท

| ขั้นตอน | วัน เดือน ปี | รายการ                                                                              | ช่องทาง                                                            |
|---------|--------------|-------------------------------------------------------------------------------------|--------------------------------------------------------------------|
| 1       | 1 ນີ.ຍ. 2566 | 💠 ผู้กู้รายใหม่ ลงทะเบียนขอรับรหัสเข้าใช้งาน หรือทำในคอมพิวเตอร์                    | ระบบ DSL ระบบกองทุนเงินให้กู้ยืมเพื่อการศึกษา                      |
|         | -            | ✤ ผู้กู้้รายเก่า (กรณีเคยกู้ในกยศ.Connect แล้ว ไม่ต้องลงทะเบียนใหม่ ใช้รหัสเดิมเข้า | https://wsa.dsl.studentloan.or.th/#/rms/rms-login                  |
|         | 31 ส.ค. 2566 | ະະບ∪)                                                                               | หรือ Download App. กยศ.Connect ผ่าน Smartphone                     |
| 2       | 1 ນີ.ຍ. 2566 | 💠 ผู้กู้ยืมเงินรายใหม่และรายเก่าต่อเนื่อง ปี 1 ยื่นคำขอกู้ยืมเงิน                   | <b>ระบบ DSL</b> ระบบกองทุนเงินให้กู้ยืมเพื่อการศึกษา               |
|         | -            | ✤ สถานศึกษาตรวจสอบแบบคำขอกู้ยืมเงินกองทุนฯ และเอกสารแนบในระบบ DSL                   | https://wsa.dsl.studentloan.or.th/#/rms/rms-login                  |
|         | 15 ก.ย. 2566 | ข้อมูลที่ต้องเตรียมและเอกสารประกอบ พร้อมสแกนหรือถ่ายรูปเอกสารใน                     | หรือ Download App. กยศ.Connect ผ่าน Smartphone                     |
|         |              | แนวตั้ง ให้เห็นข้อมูลครบถ้วน และชัดเจน เพื่อเตรียมยื่นกู้ในระบบ DSL โดย             | ระบบ DSL ระบบกองทุนเงินให้กู้ยืมเพื่อการศึกษาแบบดิจิทัล            |
|         |              | ดำเนินการ ดังนี้                                                                    |                                                                    |
|         |              | ผู้กู้ยืมเงิน                                                                       | เมนู : ยื่นกู้ → กดปุ่มขอยื่นกู้ → กรอกข้อมูลตามที่ระบบกำหนด       |
|         |              | 1) หนังสือให้ความยินยอมในการเปิดเผยข้อมูล กรอกข้อมูลให้ครบถ้วน                      | กรอกข้อมูลส่วนตัว กรอกข้อมูลผู้ปกครอง—>                            |
|         |              | 2) สำเนาบัตรประชาชนของผู้กู้ยืมเงิน (เซ็นรับรองสำเนาถูกต้อง) 1 ฉบับ                 | ตรวจสอบข้อมูลทั้งหมดให้ถูกต้องและครบถ้วนก่อน "รับรองข้อมูล         |
|         |              | ข้อมูลบิดา มารดา ผู้ปกครอง หรือคู่สมรส(ถ้ามี)                                       | การยื่นกู้" 🔶 กดปุ่มแนบเอกสาร (ผู้กู้สามารถสแกนเป็นไฟล์ หรือ       |
|         |              | 1) หนังสือให้ความยินยอมในการเปิดเผยข้อมูล กรอกข้อมูลให้ครบถ้วน                      | ถ่ายรูปเอกสารเป็นแนวตั้งแนบระบบได้ )                               |
|         |              | 2) สำเนาบัตรประชาชนของบิดา มารดา หรือผู้ปกครอง (เซ็นรับรองสำเนา                     | รายละเอียด : <u>คู่มือการดำเนินงานระบบกองทุนเงินให้กู้ยืมเพื่อ</u> |
|         |              | ถูกต้อง) 1 ฉบับ                                                                     | <u>การศึกษาแบบดิจิทัล Digital Student Loan Fund System</u>         |
|         |              | 3) รายได้ครอบครัว                                                                   | (DSL) สำหรับผู้กู้ยืมเงิน * กรอกข้อมูลและแนบไฟล์ให้ครบ กรณี        |
|         |              | 3.1 กรณี ที่บิดา มารดา หรือผู้ปกครอง มีรายได้ประจำ ให้เตรียม หนังสือรับรอง          | ผู้กู้กรอกข้อมูลคำขอยื่นกู้ไม่ถูกต้อง /ต้องทำการแก้ไข ให้คอย       |
|         |              | เงินเดือน หรือใบรับเงินเดือนเดือนล่าสุด แนบเข้าระบบ DSL หรือกยศ. Connect            | ติดตามความเคลื่อนไหวของระบบการแจ้งเตือนทุกระยะ*                    |

| ขั้นตอน                                                      | วัน เดือน ปี      | รายการ                                                                         | ช่องทาง                                                 |  |
|--------------------------------------------------------------|-------------------|--------------------------------------------------------------------------------|---------------------------------------------------------|--|
|                                                              |                   | 3.2 กรณีที่ บิดา มารดา หรือผู้ปกครอง ไม่มีรายได้ประจำ จะต้องกรอกข้อมูล         | หมายเหตุ : Download แบบฟอร์ม หนังสือยินยอมเปิดเผยข้อมูล |  |
|                                                              |                   | ในแบบฟอร์ม กยศ.102 และมีเจ้าหฎ้าที่รัฐ หรือข้าราชการเป็นผู้รับรอง              | / แบบฟอร์มกยศ.102                                       |  |
|                                                              |                   | รายได้ โดยแนบสำเนาบัตรข้าราชการหน้า-หลัง และเจ้าของชื่อรับรอง                  | Link : >>> Click <<<                                    |  |
|                                                              |                   | สำเนาถูกต้องให้เรียบร้อย (โดยบัตรข้าราชการต้องยังไม่หมดอายุ)                   |                                                         |  |
| การจัดทำสัญญากู้ยืมเงินและการจัดทำแบบยืนยันการเบิกเงินกู้ยืม |                   |                                                                                |                                                         |  |
| 3                                                            | 1 - 15 ก.ย. 2566  | 💠 รับหนังสืออนุมัติเปิดบัญชีกับธนาคารกรุงไทย หรือธนาคารอิสลามแห่งประเทศไทย     | ช่องทางการติดต่อ                                        |  |
|                                                              |                   | เพื่อขอเปิดบัญชีโดยไม่ต้องมีเงินฝาก                                            | Facebook Fanpage                                        |  |
|                                                              |                   |                                                                                | <u>Chandraloan</u> , <u>กองพัฒนานักศึกษา จันทรเกษม</u>  |  |
|                                                              |                   |                                                                                |                                                         |  |
|                                                              |                   |                                                                                | Website กองพัฒนานักศึกษา                                |  |
|                                                              |                   |                                                                                | https://op.chandra.ac.th/dsd/                           |  |
| 4                                                            | 16 ก.ย. 2566      | ปฐมนิเทศ จัดทำสัญญาและใบเบิกเงินค่าเล่าเรียน ค่าครองชีพนักศึกษากองทุนเงิน      | ช่องทางการติดต่อ                                        |  |
|                                                              |                   | ให้กู้ยืมเพื่อการศึกษา                                                         | Facebook Fanpage                                        |  |
|                                                              |                   |                                                                                | <u> Chandraloan</u> , <u>กองพัฒนานักศึกษา จันทรเกษม</u> |  |
|                                                              |                   |                                                                                |                                                         |  |
|                                                              |                   |                                                                                | Website กองพัฒนานักศึกษา                                |  |
|                                                              |                   |                                                                                | https://op.chandra.ac.th/dsd/                           |  |
| 5                                                            | 18 - 22 ก.ย. 2566 | 1. กรอกข้อมูล บัญชีธนาคาร และตรวจสอบยืนยันความถูกต้องก่อนบันทึกข้อมูล          | ระบบ DSL ระบบกองทุนเงินให้กู้ยืมเพื่อการศึกษา           |  |
|                                                              |                   | ในแอพพลิเคชัน กยศ.connect                                                      | https://wsa.dsl.studentloan.or.th/#/rms/rms-login       |  |
|                                                              |                   | ✤ 2. พิมพ์สัญญากู้ยืมเงินออกจากระบบ DSL จำนวน 2 ชุด (Print แนวตั้ง 1 แผ่น      | หรือทำใน App. กยศ.Connect ผ่าน Smartphone               |  |
|                                                              |                   | ต่อ 1 หน้า) สัญญาหนึ่งชุดมีทั้งหมด 6 แผ่น                                      |                                                         |  |
|                                                              |                   | หมายเหตุ : นักศึกษาผู้กู้ยืมเงินต้องเปิดบัญชีเงินฝากที่กองทุนกำหนด มี 2 ธนาคาร |                                                         |  |
|                                                              |                   | สำหรับรับการโอนเงินค่าครองชีพรายเดือน ดังนี(เลือกเปิดบัญชี 1 ธนาคาร)           |                                                         |  |
|                                                              |                   | 1) ธนาคารอิสลามแห่งประเทศไทย                                                   |                                                         |  |
|                                                              |                   | 2) ธนาคารกรุงไทย                                                               |                                                         |  |
|                                                              | 18 - 30 ก.ย. 2566 | 3. ขั้นตอนการเบิกเงินกู้ยืม                                                    |                                                         |  |
|                                                              |                   | 3.1 นักศึกษา แนบไฟล์ใบแจ้งยอดชำระเงินค่าลงทะเบียนเรียน ภาคเรียนที              | ระบบ E-service Chandraloan                              |  |
|                                                              |                   | 1/2566 ลงในระบบ E-service Chandraloan (ภาคเรียนที่ 1 ปีการศึกษา 2566)          | https://op.chandra.ac.th/dsd/eservice.chandraloan/      |  |
|                                                              |                   | 3.2 สถานศึกษาตรวจสอบไฟล์ใบแจ้งยอดชำระเงินค่าลงทะเบียนเรียนผ่าน                 |                                                         |  |
|                                                              |                   | ระบบ E-Service Chandraloan และบันทึกค่าเล่าเรียนในระบบ DSL                     |                                                         |  |

| ขั้นตอน | วัน เดือน ปี                                          | รายการ                                                                                                    | ช่องทาง                                                                                                    |
|---------|-------------------------------------------------------|----------------------------------------------------------------------------------------------------|----------------------------------------------------------------------------------------------------|
| 6       | 1 - 15 ต.ค. 2566                                      | 3.3 หลังระบบ E-service Chandraloan อนุมัติ นักศึกษายืนยันแบบเบิกเงิน<br>กู้ยืมในระบบ DSL (กยศ.Connect) <b>โดยเลือกกู้ตามความประสงค์ขอกู้</b><br><b>ค่าเล่าเรียน ค่าครองชีพ</b> และพิมพ์ (Print) ใบเบิกเงินจากระบบ จำนวน 2 แผ่น                                                                                                    | <ul> <li>เมนู : เบิกเงินกู้ยืม → กดปุ่มเบิกเงินกู้ยืม → ติ๊กช่องค่าเล่าเรียน<br/>กรอกจำนวนเงินค่าเทอม → ติ๊กช่องค่าครองชีพ (กรณีรายได้<br/>ครอบครัวไม่เกิน 360,000 บาท/ปี) ผู้กู้ตรวจสอบความถูกต้อง<br/>→ กดปุ่มถัดไป → เลือกแบบกระดาษ → กดดาวน์โหลด<br/>เอกสารประกอบการลงนามเบิกเงิน</li> <li>รายละเอียด : คู่มือการดำเนินงานระบบกองทุนเงินให้กู้ยืมเพื่อ<br/>การศึกษาแบบดิจิทัล Digital Student Loan Fund System<br/>(DSL) สำหรับผู้กู้ยืมเงิน</li> </ul> |
| 7       | จัดส่งได้ตั้งแต่บัดนี้ จนถึง<br>20 ต.ค. 2566 เท่านั้น | <ul> <li>โอกสารที่ต้องจัดส่ง</li> <li>1) สัญญากู้ยืมเงินที่พิมพ์ออกจากระบบ DSL (กยศ.Connect) ที่กรอกข้อมูลและลง<br/>นามครบถ้วนถูกต้อง จำนวน 2 ชุด (1 ชุด มี 6 แผ่น ไม่อนุญาตให้พิมพ์หน้า-หลัง)</li> <li>2) ใบเบิกเงินที่พิมพ์ออกจากระบบ DSL (กยศ.Connect) ที่กรอกข้อมูลและลงนาม<br/>ครบถ้วนถูกต้อง จำนวน 2 แผ่น</li> <li>3) สำเนาบัตรประจำตัวประชาชนของผู้กู้ยืมเงิน (เซ็นรับรองสำเนาถูกต้อง) 2 ฉบับ</li> <li>4) สำเนาบัตรประจำตัวประชาชนของผู้กู้ยืมเงิน (เซ็นรับรองสำเนาถูกต้อง) 2 ฉบับ</li> <li>20 ปีบริบูรณ์ (เซ็นรับรองสำเนาถูกต้อง) 2 ฉบับ</li> <li>5) สำเนาใบเปลี่ยนชื่อ-สกุล (เซ็นรับรองสำเนาถูกต้อง) 2 ฉบับ (ถ้ามี)</li> </ul> | กองพัฒนานักศึกษา ชั้น 3 ห้อง 32-308<br>อาคารกิจการนักศึกษา(อาคาร 32)                                                                                                    |
| 8       | 25 ต.ค. 2566 เป็นต้นไป                                | <ul> <li>ติดตามการรับเอกสารสัญญาและใบเบิกเงินว่าถูกต้องครบถ้วนผ่านระบบ</li> <li>e-service chandraloan (ภาคเรียนที่ 1 ปีการศึกษา 2566)</li> </ul>                                                                                                    | ระบบ E-service Chandraloan<br>https://op.chandra.ac.th/dsd/eservice.chandraloan/                                                                                                    |
| 9       | พ.ย ธ.ค. 2566                                         | ผู้กู้ยืมเงินได้รับการโอนเงินค่าครองชีพ เดือนแรก (กรณีเลือกกู้ค่าครองชีพ)                                                                                                    | บัญชีนักศึกษาผู้กู้                                                                                                    |

ช่องทางการติดต่อ

LINE Openchat : <u>กยศ.CRU</u>

Facebook Fanpage : <u>Chandraloan</u> , <u>กองพัฒนานักศึกษา จันทรเกษม</u>

Website กองพัฒนานักศึกษา : <u>https://op.chandra.ac.th/dsd/</u>

ข้อมูล ณ วันที่ 25 พฤษภาคม 2566